# AI 超级网关 使用说明书 V3.1

浙江捷特佳智能科技有限公司

# 目录

| ─`,      | 概述       | . 1 |
|----------|----------|-----|
| <u> </u> | 性能参数     | . 1 |
| 三、       | 接口说明     | . 2 |
| 四、       | 工程调试     | . 2 |
| 五、       | 注意事项     | . 5 |
| 六、       | 关于本说明书   | . 5 |
| 七、       | 间接损害免责申明 | . 5 |

### 一、概述

- ▶ 独有的双系统架构;兼具总线与平台双特点;
- ▶ 丰富的 RS485\*5 扩展接口;
- 內置海量协议库,可直接对接常用的 空调、新风、地暖、背景音乐、电动 窗帘等第三方设备;
- ▶ 内置 OLED 显示屏, 工程调试更方便;
- ▶ 支持远程 APP 控制;
- ▶ 支持情景组合控制;
- ▶ 支持定时控制;
- ▶ 支持自动化配置;
- ▶ 支持 OTA 远程升级;
- ▶ 支持华为HiLink 平台设备扩展如灯光、窗帘等;
- ▶ 支持涂鸦平台设备扩展如灯光、窗帘等;
- ▶ 支持小度、SIRI 等语音控制。

#### 二、性能参数

| <b>申</b> 源供应 | 运行电压                                                                             | DC12V/24V         |  |  |
|--------------|----------------------------------------------------------------------------------|-------------------|--|--|
|              | 工作电流(预估)                                                                         | 500mA             |  |  |
| 输入接口         | 2路干节点输入(预留)                                                                      |                   |  |  |
| 输出接口         | 5 路 RS485 扩展总线接口<br>1 路 RS232 扩展总线接口(预留)<br>1 路 TCP/IP 网络接口<br>1 路 GT-BUS 总线通信接口 |                   |  |  |
| 显示           | OLED 显示屏 128*64、工作状态指示灯<br>GT-BUS 收发信号指示灯等                                       |                   |  |  |
| 设计           | 型号                                                                               | GWL-4000/GWL-6000 |  |  |
|              | 尺寸 (W*D*H)                                                                       | 145mm*100mm*65mm  |  |  |
| 安装           | 平放或者导轨                                                                           |                   |  |  |
| 颜色           | 黑色                                                                               |                   |  |  |

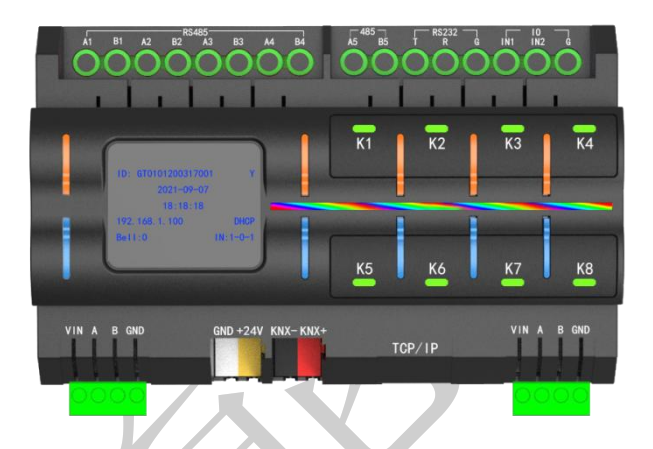

## 三、接口说明

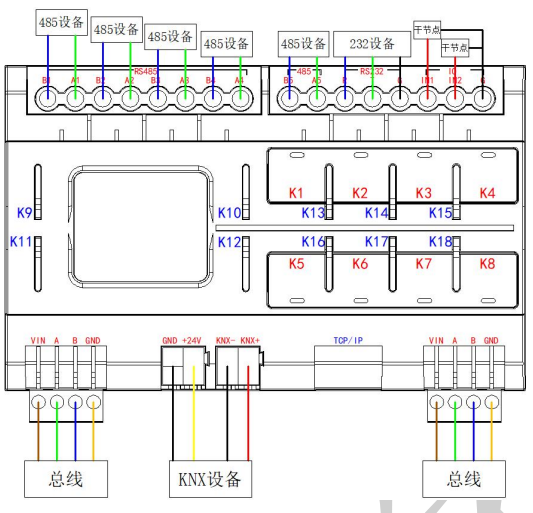

- 显示: OLED 液晶屏显示
- 按键: K1-K8: 功能预留
  K9-K12:功能预留

K13-K18:功能预留

- 输入接口:干节点输入\*2(预留)
- 扩展接口:第三方协议 RS485\*5,协议 RS232\*1 (预留)
- 通信接口: GTBUS 总线接口 VIN/A/B/GND, KNX 接口, TCP/IP\*1

#### 四、工程调试

1. GT 工程 app

- 打开 GT 工程 app 进入房屋列表,点击屏幕右上角 "+"号键;
- 房屋编号: 输入自定义房屋名称;
- 设备 ID:可手动输入网关显示屏最下方 SN 后面的一串数字,也可以在主机 联网的情况下点击"点击搜索主机",系统自动搜索主机(连接同一个路由器)。
- 行政区域:选择行政区域;
- 点击右上角"确定",添加成功。

# 浙江捷特佳智能科技有限公司

|            |          | 8.11 🕱 <mark>12</mark> @    | 窗谈 501+13:43                          |                |
|------------|----------|-----------------------------|---------------------------------------|----------------|
|            |          |                             | (+)                                   |                |
|            |          | in a findle y of pre        | $\bigcirc$                            |                |
|            |          |                             |                                       |                |
|            |          |                             |                                       |                |
|            | 1.00     |                             | *                                     | 敏 政 (57)+13:57 |
|            | *』 중 🖸 @ | ₩ 12 (52) + 13:48           | ⇒ 房屋列表                                | +              |
|            |          |                             | 测试                                    |                |
|            | 房屋编号     | 请输入房屋编号                     | a JWGTNBOX2022011700000               | 011            |
|            | 设备ID     | 完成扫码ID填写                    | ☑ 杭州市                                 |                |
|            |          | 点击搜索小主机                     |                                       |                |
|            | 行政区域     | 请选择行政区域                     |                                       |                |
|            |          |                             |                                       |                |
|            |          |                             |                                       |                |
|            |          |                             |                                       |                |
|            |          |                             |                                       |                |
|            |          |                             |                                       |                |
|            |          |                             |                                       |                |
|            |          |                             |                                       |                |
|            |          |                             |                                       |                |
|            |          |                             |                                       |                |
| 进λ 这 定 问 β | ≦見売現面    | 加下.                         |                                       |                |
| 见八以历间》     | ロ业小グー団   | 94 1.1                      |                                       |                |
|            |          |                             |                                       |                |
|            |          | the state of the second     | 101 米 通回 6:00                         |                |
|            |          | く 房屋配置                      |                                       |                |
|            |          | Ker                         | 1 march                               |                |
|            |          | 公司展厅                        |                                       |                |
| 6          |          | ▲ JWGTNBOX20220311<br>② 杭州市 | 00000023 转移                           |                |
|            |          | (二) 应问答理                    | · · · · · · · · · · · · · · · · · · · |                |
|            |          |                             | A MET                                 |                |
|            |          | *シン 场景管理                    | ₩→管理                                  |                |
|            |          |                             | 3 mm                                  |                |
|            |          | 面板配置                        | 子网关                                   |                |
|            | J        | "〇"其他设备                     | 安防报警                                  |                |
|            |          | 主机配置                        |                                       |                |
|            |          | 下载云端数据                      | 上传设备配置                                |                |
|            |          | 修改设备抽油                      | 设置窗奈诵道                                |                |
|            |          | PREASE IN THE ALL           |                                       |                |
|            |          | 主机端口配置                      | 更换房屋设备                                |                |
|            |          |                             |                                       |                |

•

- 2. 用户版 app
- 登录账号后,系统会自动弹出"我的房屋"界面,点击右上角"+"进行添加房屋。

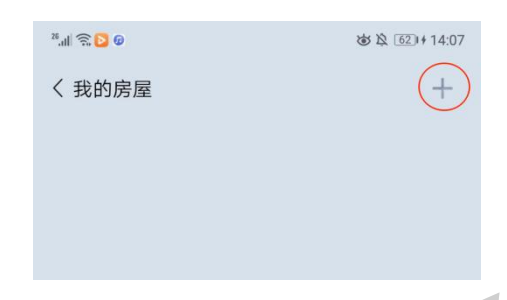

- 房屋编号: 输入自定义房屋名称;
- 设备 ID: 可手动输入设备显示屏最下方 SN 后的一串数字,也可以在主机联网的情况下点击"点击搜索主机",系统自动搜索主机。
- 行政区域:选择行政区域;
- 点击右上角保存,添加成功。
- 随后进入房间显示界面如下。

| <b>◎</b><br>号屋<br>称 | ◎ & 200+14:06 | K                                           | و <u>د</u> ی الب <sub>ع</sub> |             | 3                             | غ≿ (67)+14:16<br>م متسا→+ |
|---------------------|---------------|---------------------------------------------|-------------------------------|-------------|-------------------------------|---------------------------|
| 客屋                  | 日 保存          |                                             | <b>+</b>                      |             |                               | 441000                    |
| 称                   |               |                                             |                               |             |                               | 3.3测试                     |
|                     | 请输入房屋名称       |                                             | ②杭                            | 州读晴         | ₿ 12°C                        | O 59%                     |
|                     | 完成扫码ID填写      |                                             | ⑨ 摄像≶                         | 🚽 🔽 安防开     | ∮ 未关闭(1)                      | ▷ 统计                      |
|                     | 点击搜索小主机       |                                             | 王 (我的:                        | 汤景 我的       | 设备 自动                         | HK +                      |
| 置                   | 请选择坐标点 🙎      |                                             |                               |             |                               |                           |
|                     |               |                                             |                               | *<br>+<br>* | +<br>+<br>无数据                 | 0                         |
|                     | Ξ             | <b>產 建築小主 税</b><br><b>Ξ</b> 请选择坐标点 <b>②</b> | <b>二</b> 置 请选择坐标点 <b>②</b>    | ☐ 请选择坐标点 இ  | <u>麻田提集小王</u> 朝<br>選 请选择坐标点 ② | A田提案小王弘<br>選 请选择坐标点 ②     |

#### 五、注意事项

- 必须使用标准 DC12/24V 电源供电
- 禁止在潮湿环境中使用
- 禁止灼烧,远离热源,远离易燃易爆物品
- 禁止私自拆卸、改动及修理本产品
- 禁止带电接线,本产品通电时禁止用导体或其他工具敲开外壳
- 禁止非专业人士调试、维护本产品

#### 六、关于本说明书

本说明书的用途在于帮助您正确地安装与使用产品,并不代表本产品软硬件 配置的任何说明。有关产品的配置与调试情况,请查阅与本产品相关合约(若有), 或咨询向您出售产品的经销商。本手册中的图片仅供参考,如有个别图片与产品 实物不符,请以产品实物为准。

#### 七、间接损害免责申明

尽管本公司已预先通告可能发生的损害,但是本公司或与产品(包括硬件和 软件)的设计、生产及递送相关的任何个人,对第三方由于使用不当或无法使用 本产品所造成的任何损害(包括商业利润损失、业务中断损失、商业信息的损失 或其他财务损失)不承担法律责任。

同时,再次提醒各位,请严格按照本说明书进行产品安装,如因个人问题导 致产品损坏或由此造成人身和财产的伤害,本公司概不负责。

5